How to install Security "A" and Security "B" key for Z SCORE DLL

## To obtain the Security "A" Key:

- First install the latest BrainMaster software (2.55E or 3.0.9 or above) then open the Brainmaster software by clicking on the Brainmaster icon
- You must first purchase the 2 Channel or 4 Channel Live Z Score DLL (You will then receive a BrainMaster passkey enabling the use of Live Z Score training and use)
- Click "Login to Brainmaster"; if necessary, enter the new passkey, Click "ok"; verify the following line is listed in the text box: <u>ANI Z DLL Z Score Training is enabled</u>; Click "ok"
- Click on "Folder Selections"
- Select "ANI A-B Key 2-channel" or "ANI A-B Key 4-channel"; Click "ok"
- Click "Run Next Session"
- Click "GO"
- On the "Ready to Start" text box, click "ok"
- On the "Initializing Z Score Training" text box, click "yes"
- Click "I Accept" on license
- Screen will pop up with the Security "A" Key
- E-mail the "A" key to <u>geeg@appliedneuroscience.com</u> at ANI and let them know that you are ready for your "B" key.
- Close Brainmaster program
- Applied NeuroScience Inc. will email back to you the Security "B" key

**NOTE:** When sending your A-key to ANI, make sure that letters and numbers are transferred VERY carefully and correctly. Letters should be typed in Upper Case. In the text box that is displayed by the Brainmaster software which shows the A-Key the letter I is indicated with a hoizontal line on top and bottom of the vertical line. The letter O is plain without a line from top to bottom. The number Zero (0) shows a line from top to bottom. It is best to specify if a 4-character grouping contains a Zero or a letter "O" with a comment after the A-key. For example for ABOC, you would state "in the ABOC group there is a Zero"; or for XOYZ, "there is a letter "O" in the XOYZ group".

## To enter the Security "B" Key:

- Open Brainmaster software; Click "Folder Selections"
- Select "ANI A-B Key 2-channel" or "ANI A-B Key 4-channel"; Click "ok"
- Click "Run Next Session"; Click "Go"; On the "Ready to Start" text box, click "ok"
- On the "Initializing Z Score Training" text box, click "yes"; Click "I Accept" on License;
- Then carefully type in "B Key" where indicated. Z Score DLL is now installed.

| Also note: Complete instructions may be found under Product Manual on the Setup Home Screen in the 2.5SE OR |
|----------------------------------------------------------------------------------------------------|
| 3.0 BrainMaster software CD. Or go to www.brainmaster.com                                                   |
| Select "Online Knowledge                                                                                    |
| Base/FAQ"                                                                                                   |
| See "Browse by Category                                                                                     |
| Type in "Z Score Training"                                                                                  |
| Select "Live Z Score with the ANI DLL Training"                                                             |
| Click on technical information link:                                                                        |
| <u>http://www.brainm.com/software/3.0/Z%20score%20Training.pdf</u>                                          |
| or                                                                                                    |
| Go to Attached Files and Click "Z Score Training.pdf"                                                       |